## SKYWORTH 4D PRO-802 インターフェース手動更新説明書

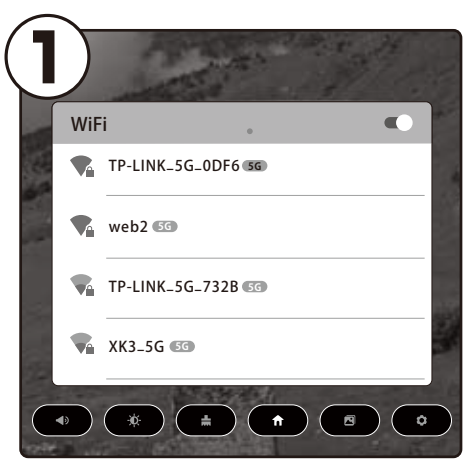

本体を起動します。

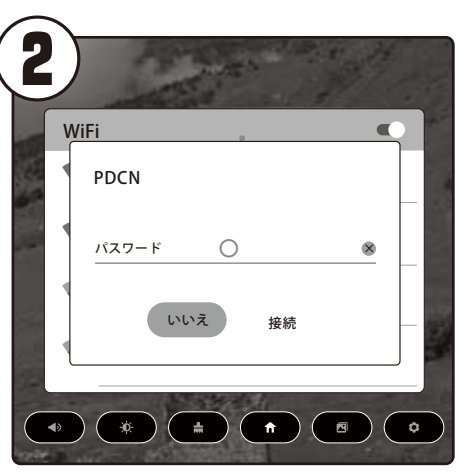

本体が起動しWi-Fiに接続していない場合、 自動的にWi-Fi設定画面が表示されるので、 ご利用いただくWi-Fiを選択しパスワードを 入力し接続します (HOME画面に移動してしまった場合、画面 中央左側にある「Wi-Fi」のメニューを選択)

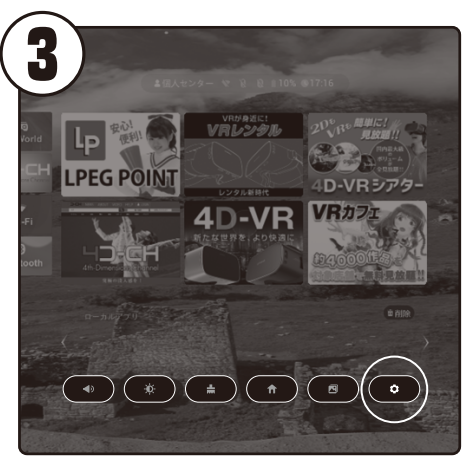

接続が完了したらHOME画面に戻り、画面 中央右下の「設定」メニューを選択します。

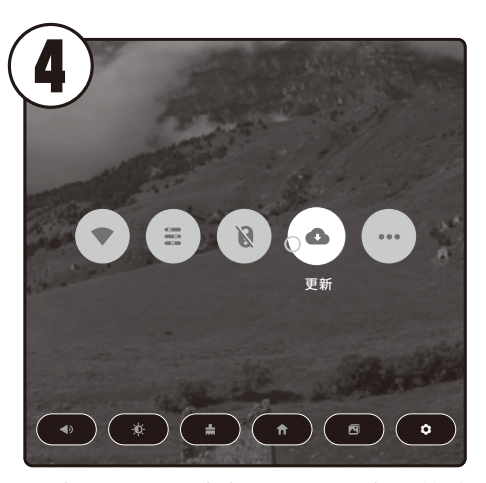

選択すると画面中央にメニューが5つ並ぶ びます。その中の右から2番目の「更新」を 選択します。

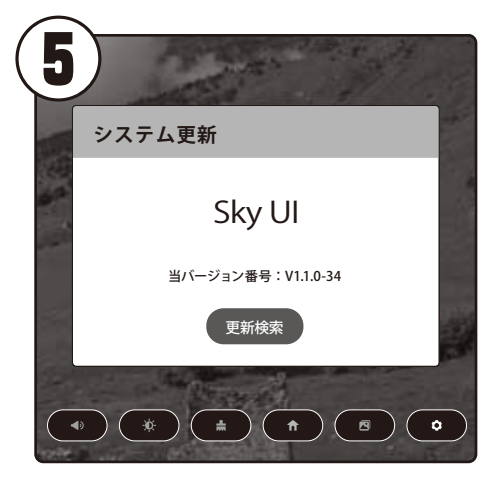

選択後、「当バージョン番号」の下の 「更新検索」を選択します。

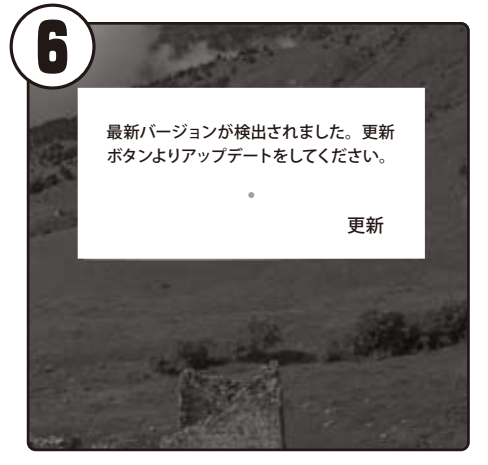

選択後、新しいバージョンがある場合は 「最新バージョンが検出されました。 更新ボタンよりアップデートをして下さい」 と表示されるので「更新」を選択します。

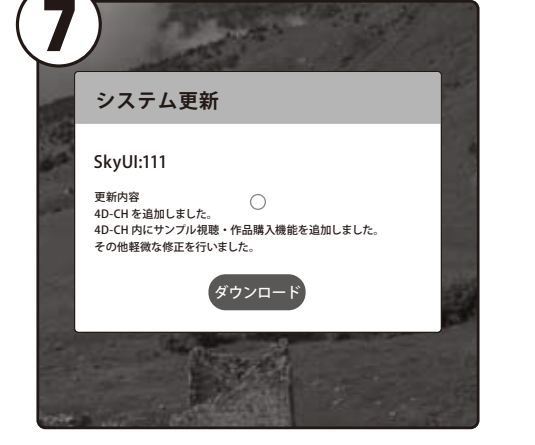

「更新」選択後、システム更新ページに 移ります。更新内容が表示されるので 「ダウンロード」を選択します。

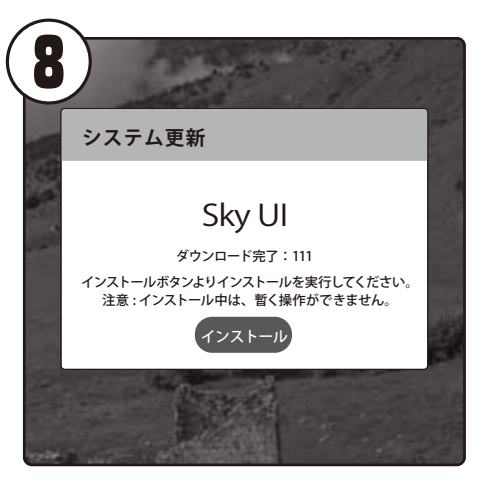

更新データのダウンロード完了の表示が 出たらインストールを行う為に、 「インストール」を選択して下さい。 (インストール実行中は本体の操作は 行えません)

## SKYWORTH 4D PRO-802 インターフェース手動更新説明書

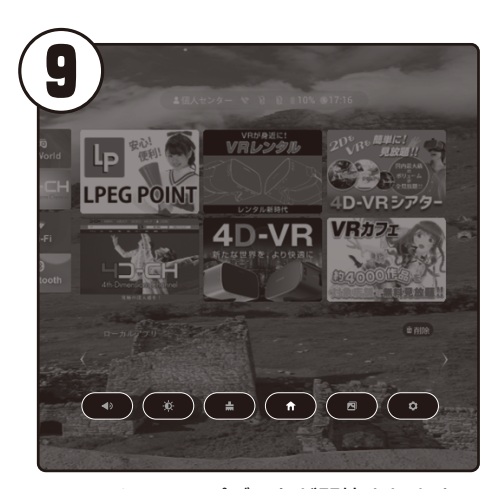

システムのアップデートが開始されます。 アップデートに数分間かかる場合が御座い ます。アップデートが終了すると自動的に 再起動します。

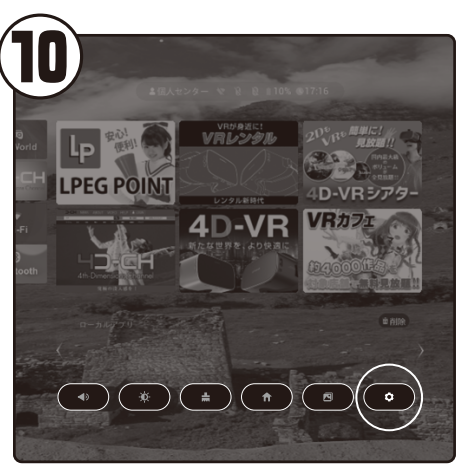

再びHOME画面右下の設定から更新に移動 します。

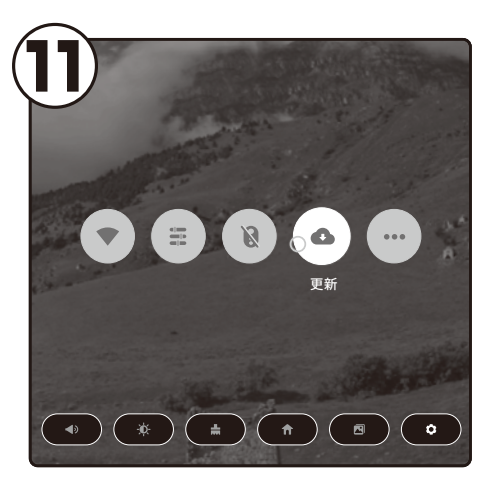

移動すると画面中央にメニューが5つ並ぶ びます。その中の右から2番目の「更新」を 選択します。

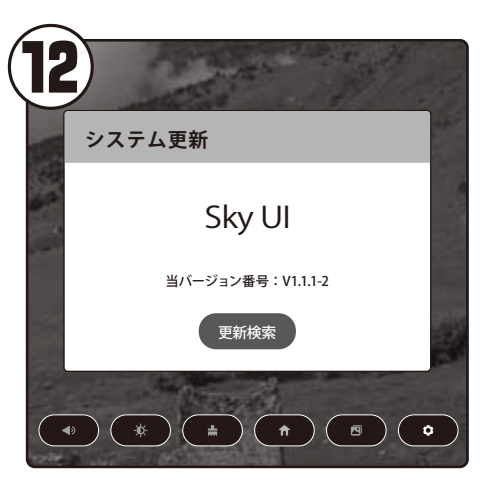

当バージョン番号が変更されていたらアッ プデート成功となります。

インストール終了後は自動的に再起動いたします。 そのままお待ちください。

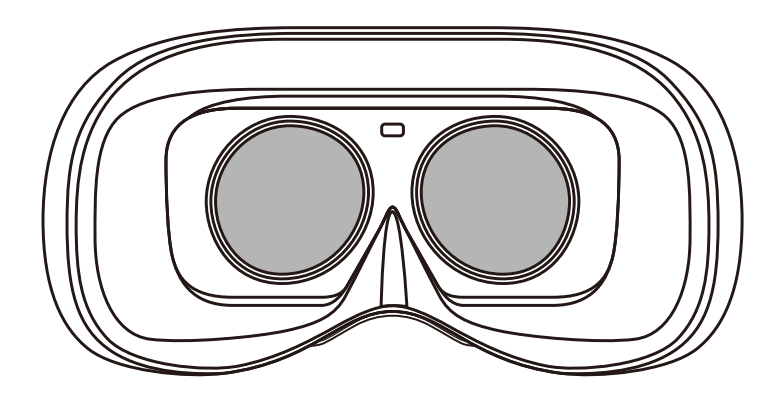